*Guide for Students Launching the Renaissance App through Schoology* 1.Students login to Schoology. <u>https://lms.lausd.net/home</u> 2. Once you login pick your course.

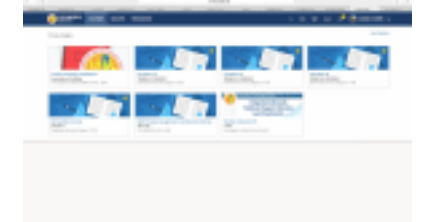

3. After you pick your course the course options appears on the left. The Renaissance App is part of your course options. Click on the Renaissance App to launch it

| · Course-Desterne      |                 |
|------------------------|-----------------|
| Webriels               |                 |
| Updates                |                 |
| Cradeboah              |                 |
| Grade Setup            |                 |
| Theolery               |                 |
| () Index               |                 |
| E. Henders             |                 |
| Analytics              |                 |
| E Workload Planning    |                 |
| BGP-Dem, Grade Pass    |                 |
| R MyMail PIN           | Renaissance App |
| CheNote Cass Notebo    |                 |
| Deck to the Lake       |                 |
| O MISS-Grade Pattobeck |                 |
| R Panalesance Learning |                 |

4. After you launch the App a message might appear if you have a pop-up blocker. Allow the app to launch. Disregard the message. Click to install the app. The main page for Renaissance Home will appear. Click on the Renaissance Product you need. If you are taking the STAR test, and it asks for a password use admin. If this does not work try <u>abc</u>.

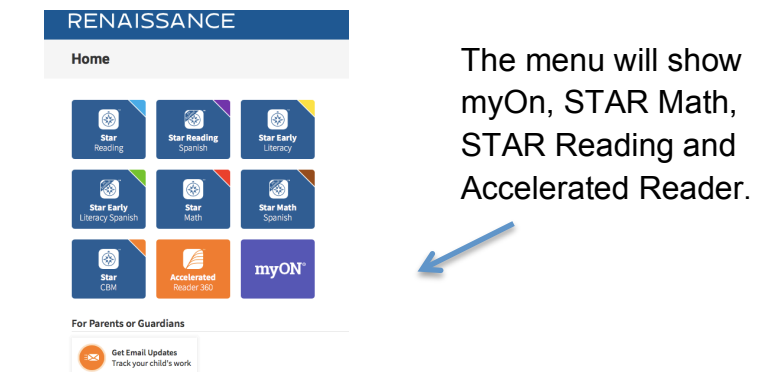

5. If you login and see No products assigned let your teacher know, or if you have other issues. Inform your teacher and contact Ms. Flores the Teacher Librarian for support.